# SEQUENTIAL STEPS FOR ONLINE FEE PAYMENT

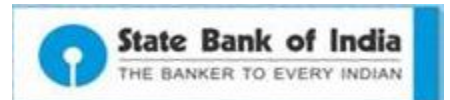

## Steps to make Fee Payments using State Bank Collect

 Student can visit <u>https://www.onlinesbi.com/</u>. Click on State Bank Collect. Select State of Institution as **Karnataka** and Select type of Institution as **Educational Institution** and proceed. Click on the dropdown menu select the concerned college name.

#### or

- By clicking on the payment hyperlink @ institute website which redirects to respective institute's payment category page.
- Select Payment Category (Admission Fee, Examination Fee etc,.)
- Update the details and amount to be paid and then proceed to make payment via State Bank MOPS (Multi Option Payment System)
- If Internet banking or Card Payment is selected, payment can be made online.
- If cash mode is selected, **challan** can be generated online and payment can be made at all the SBI branches PAN India.

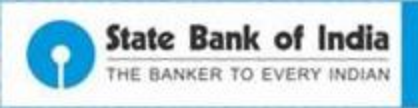

## State Bank Collect link @ Online SBI

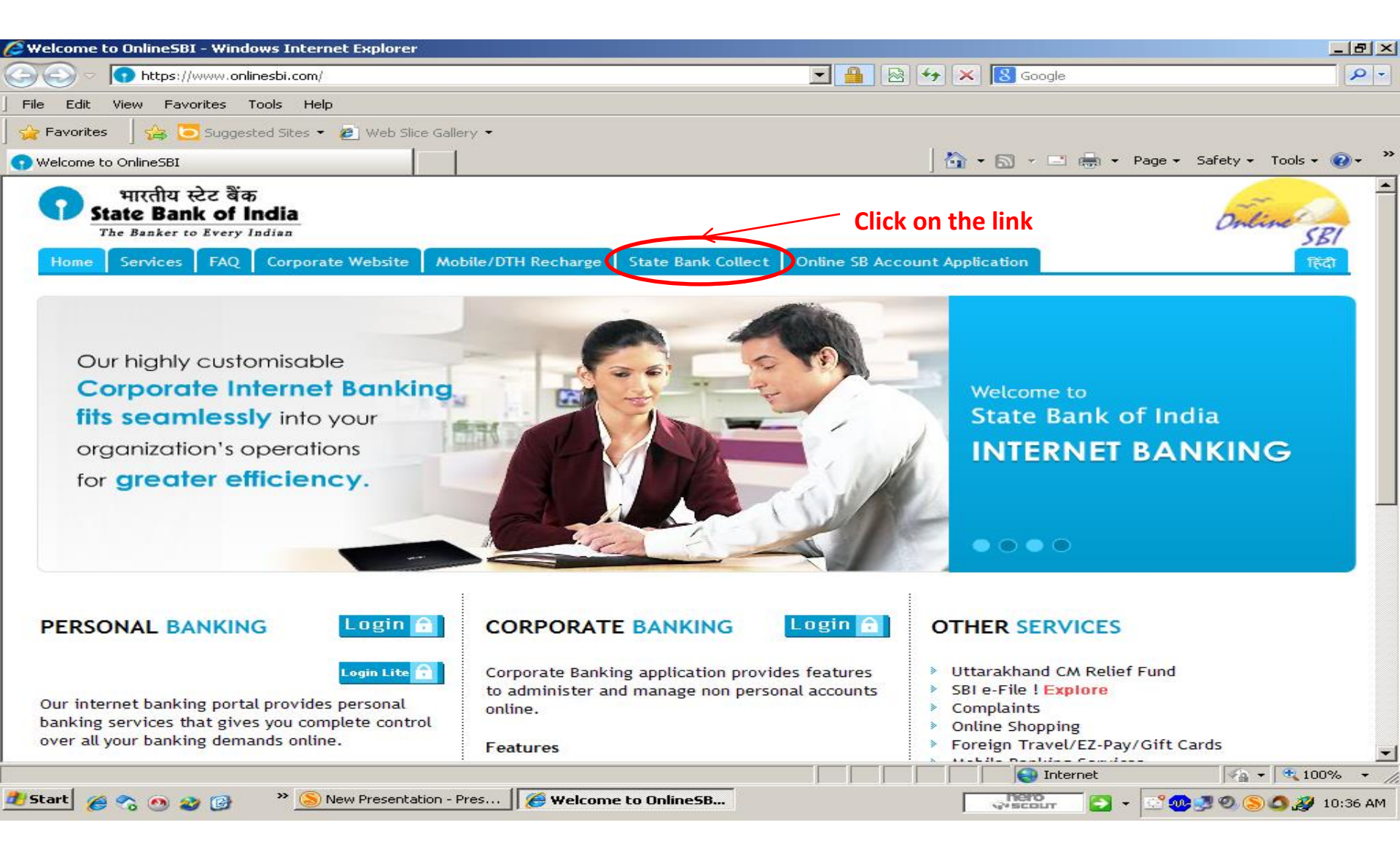

## State Bank Collect Welcome Screen

भारतीय स्टेट बैंक State Bank of India

The Banker to Every Indian

State Bank Collect

**Products & Services** 

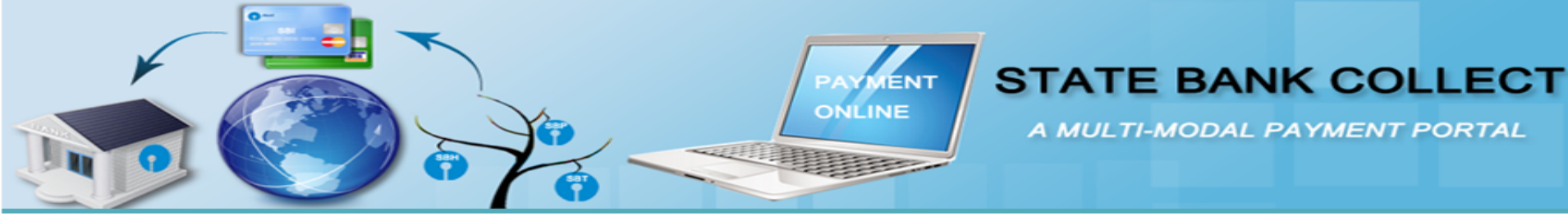

#### DISCLAIMER CLAUSE

Copyright 2013 OnlineSBI

#### डिस्क्लेगर क्लोज़ हिंदी में देखने हेतु यहां क्लिक करें.

Click here to view the disclaimer clause in Hindi.

**Click Proceed** 

#### Terms Used:

- Corporate Customer: Firm/Company/Institution (F/C/I) collecting payment from their beneficiaries.
- User: The beneficiary making a payment to F/C/I for the services/goods availed.
- Bank shall not be responsible, in any way, for the quality or merchantability of any product/merchandise or any of the services related thereto, whatsoever, offered to the User by the Corporate Customer. Any disputes regarding the same or delivery of the Service or otherwise will be settled between Corporate Customer and the User and Bank shall not be a party to any such dispute. Any request for refund by the User on any grounds whatsoever should be taken up directly with the Corporate Customer and the Bank will not be concerned with such a request.
- Bank takes no responsibility in respect of the services provided and User shall not be entitled to make any claim against the Bank for deficiency in the services provided by the Corporate Customer.
- The User shall not publish, display, upload or transmit any information prohibited under Rule 3(2) of the Information Technology (Intermediaries guidelines) Rules, 2011.
- In case of non-compliance of the terms and conditions of usage by the User, the Bank has the right to immediately terminate the access or usage rights of the User to the computer resource of the Bank and remove the non-compliant information.

Click Check Box to proceed for payment.)

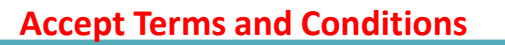

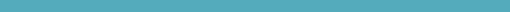

Proceed

Privacy Statement | Disclosure | Terms of Use

## **State and Institution Selection Screen**

| <b>()</b> State Bank G                     | roup                      |                                                                                                    | 🔂 Exit                                                                                                    |
|--------------------------------------------|---------------------------|----------------------------------------------------------------------------------------------------|----------------------------------------------------------------------------------------------------|
| State Bank Collect                         | State Bank MOPS           |                                                                                                    |                                                                                                    |
| You are here: State Bar                    | nk Collect > State Bank C | ollect                                                                                                    |                                                                                                    |
| State Bank Collect<br>Confirm NEFT Txn     |                           | State Bank Collect                                                                                                    | 24-Apr-2014 [01:52 PM IST]                                                                                                    |
| Reprint Remittance Form<br>Payment History |                           | Select State and Type of Corporate / Institution         State of Corporate/Institution *         Type of Corporate/Institution *         Educational Institutions         Go | Select State and<br>Institution type and                                                                                                    |
| © Copyright OnlineSBI                      |                           | <ul> <li>Mandatory fields are marked with an asterisk (*)</li> <li>State Bank Collect is a unique service for paying online to education: accounts with the Bank.</li> </ul>  | al institutions, temples, charities and/or any other corporates/institutions who maintain their<br>Privacy Statement   Disclosure   Terms of Use |

### Selection Screen for Specific Institute

| 🕥 State Bank G                          | iroup                        |                                                 | Clic<br>me                                                                                                    | k on the dropdown<br>nu and select a field |
|-----------------------------------------|------------------------------|-------------------------------------------------|----------------------------------------------------------------------------------------------------|--------------------------------------------|
|                                         |                              |                                                 |                                                                                                    | 😿 Exit                                     |
| State Bank Collect                      | State Bank MOPS              |                                                 |                                                                                                    |                                            |
| You are here: State Ba                  | ank Collect > State Bank Col | lect                                            |                                                                                                    |                                            |
| State Bank Collect<br>Confirm NEFT Txn  | (                            | State Bank Collect                              |                                                                                                    | 24-Apr-2014 [01:55 PM IST]                 |
| Reprint Remittance F<br>Payment History | Form                         | Select from Educational Institutions *          |                                                                                                    |                                            |
| ·····                                   |                              | Educational Institutions Name                   | Select Educational Institutions-                                                                                                    |                                            |
| © Copyright OnlineSBI                   |                              | Solution And And And And And And And And And An | BARKATULLAH UNIVERSITY<br>BSM A/C OF K COLLEGE OF NURSING BHOPAL<br>CHIRAYU MEDICAL COLLEGE AND HOSPITAL<br>DELHI PUBLIC SCHOOL MANDLA ROAD JABALPUR<br>DIRECTOR IIFM<br>DIRECTOR MANIT<br>INDIAN INSTITUTE OF SCIENCE EDUCATION AND RESEARC<br>INDIAN INSTITUTE OF SCIENCE EDUCATION AND RESEARC<br>INDIAN INSTITUTE OF SCIENCE EDUCATION AND RESEARC<br>INDORE CHRISTIAN COLLEGE. INDORE<br>INSTITUTE OF INFORMATION TECHNOLOGY AND MANAGEN<br>INSTITUTE OF INFORMATION TECHNOLOGY AND MANAGEN<br>INSTITUTE OF TECHNOLOGY AND MGMT<br>JAWAHAR LAL NEHRU SCHOOL (SW) BHOPAL<br>M G M MEDICAL COLLEGE INDORE<br>ORIENTAL COLLEGE OF PHARMACY BHOPAL<br>ORIENTAL COLLEGE OF PHARMACY BHOPAL<br>ORIENTAL COLLEGE OF TECHNOLOGY BHOPAL<br>ORIENTAL COLLEGE OF TECHNOLOGY BHOPAL<br>ORIENTAL INSTITUTE OF SCIENCE AND TECHNOLOGY (BPL<br>PRESTIGE INSTITUTE OF SCIENCE AND TECHNOLOGY (BPL<br>PRESTIGE INSTITUTE OF MANAGEMENT<br>PRINCIPAL GOVT K R G COLLEGE<br>PRINCIPAL GOVT K R G COLLEGE<br>PRINCIPAL BHOPAL SCHOOL OF SOCIAL SCIENCES<br>REGISTRAR ITM UNIVERSITY GWALIOR<br>SAMRAT ASHOK TECHNOLOGICAL INSTITUTE<br>SATYAM EDUCATION AND SOCIAL WELFARE SOCIETY<br>SAUGOR UNIVERSITY<br>SCHOOL OF PLANING AND ARCHITECHTURE<br>SMALL WONDERS SENIOR SECONDARY SCHOOL JABALPUF | H<br>IENT                                  |

### Selection Screen for Category Type

| State Bank Group                                                                       |                                                                                                    | Click on the dropdown<br>/ menu and select a field |
|----------------------------------------------------------------------------------------|----------------------------------------------------------------------------------------------------|----------------------------------------------------|
|                                                                                        |                                                                                                    | 🔂 Exit                                             |
| State Bank Collect State Bank MOPS                                                     |                                                                                                    |                                                    |
| You are here: State Bank Collect > State Bank Col                                      | lect                                                                                                    |                                                    |
| ► State Bank Collect<br>Confirm NEFT Txn<br>Reprint Remittance Form<br>Payment History | State Bank Collect         Image: State Bank Collect         Image: State Bank Collect Collect Bank Collect         Image: State Bank Collect         Image: State Bank Col | 24-Apr-2014 [12:57 PM IST]                         |
| © Copyright OnlineSBI                                                                  |                                                                                                    | Privacy Statement   Disclosure   Terms of Use      |
|                                                                                        |                                                                                                    |                                                    |
| Done                                                                                   |                                                                                                    | Local intranet 🖓 🔹 🔍 100% 🔸                        |

#### Student enters all the details after Admission Fee Category selected

| Bank Collect /     | State Bank Collect                                                                                                    | 24.8cc.2014.101-                                     |
|--------------------|----------------------------------------------------------------------------------------------------|------------------------------------------------------|
| rm NEFT Txn        | State Dalik Collect                                                                                                    |                                                      |
| nt Remittance Form | Dest is a coulder sing                                                                                                    |                                                      |
| ent History        | PRINCIPA GOVT T R S COLLEGE                                                                                                    |                                                      |
|                    | COLLEGE CHAURAHA, , REWA-486001                                                                                                    |                                                      |
|                    | Provide details of payment                                                                                                    |                                                      |
|                    | Select Payment Category *                                                                                                    | ADMISSION / INSTALLMENT FEES                         |
|                    | FEES TYPE *                                                                                                    | Admission Fees                                       |
|                    | Registration No / Roll No *                                                                                                    | 24042014                                             |
|                    | Name *                                                                                                    | Test                                                 |
|                    | Class *                                                                                                    | BALLB                                                |
|                    | Semester *                                                                                                    | Sem I                                                |
|                    | Subject/Honours *                                                                                                    | BALLB                                                |
|                    | Status *                                                                                                    | REGULAR                                              |
|                    | Caste Category *                                                                                                    | OBC NC                                               |
|                    | FEES AMOUNT *                                                                                                    | 5000                                                 |
|                    | LATE FEES If Applicable                                                                                                    | 100                                                  |
|                    | Remarks                                                                                                    | Optional                                             |
|                    | Please enter your Name, Date of Birth & Mobile Number. This is required to                                                                                                   | o reprint your challan, if the need arises.          |
|                    | Name *                                                                                                    | Test                                                 |
|                    | Date of Birth *                                                                                                    | 13/6/1990                                            |
|                    | Mobile Number *                                                                                                    | 9876543210                                           |
|                    | Enter the text as shown in the image *                                                                                                    |                                                      |
|                    |                                                                                                    | 8860E 8860E                                          |
|                    |                                                                                                    | Submit Reset Berk                                    |
|                    | 77                                                                                                    | Click Submit once filled                             |
|                    | Mandatory fields are marked with an asterisk (*)                                                                                                    |                                                      |
|                    | <ul> <li>The payment structure document if available will contain detailed instru</li> <li>Date specified(if any) should be in the format of 'ddmmyyyyy'. Eg., 02</li> </ul> | octions about the online payment process.<br>2082008 |
|                    |                                                                                                    |                                                      |
|                    |                                                                                                    |                                                      |

#### Student enters all the details after Exam Fee Category selected

| Collect State Bank Collect                                                                                                    |                                                                                                    |                                                        |          |                   | 24-Apr-2014 [02:05 PM |
|----------------------------------------------------------------------------------------------------|----------------------------------------------------------------------------------------------------|--------------------------------------------------------|----------|-------------------|-----------------------|
| EFT Txn mittance Form listory                                                                                                    | PRINCIPA GOVT T R S COLLEGE<br>COLLEGE CHAURAHA, , REWA-486001                                                                                    |                                                        |          |                   |                       |
| Provide details of payment                                                                                                    | it                                                                                                    |                                                        |          |                   |                       |
| Select Payment Category                                                                                                    | •                                                                                                    | EXAM FEES                                              | +        |                   |                       |
| FEES TYPE *                                                                                                    |                                                                                                    | MAIN EXAM FEES                                         |          |                   |                       |
| REGISTRATION NO / ROL                                                                                                    | L NO *                                                                                                    | 24042014                                               |          |                   |                       |
| NAME *                                                                                                    |                                                                                                    | Test                                                   |          |                   |                       |
| CLASS *                                                                                                    |                                                                                                    | BALLB                                                  |          |                   |                       |
| SEMESTER *                                                                                                    |                                                                                                    | Sam I                                                  | i i      |                   |                       |
|                                                                                                    |                                                                                                    |                                                        |          |                   |                       |
|                                                                                                    |                                                                                                    | DALLB                                                  | <u> </u> |                   |                       |
| SIAIUS                                                                                                    |                                                                                                    |                                                        |          |                   |                       |
| CASIE CATEGORY *                                                                                                    |                                                                                                    | OBC NC                                                 |          |                   |                       |
| NO OF PAPER For Supl E                                                                                                    | xam Only                                                                                                    |                                                        |          |                   |                       |
| FEES AMOUNT *                                                                                                    |                                                                                                    | 800                                                    |          |                   |                       |
| LATE FEES if applicable                                                                                                    |                                                                                                    |                                                        |          |                   |                       |
| Remarks                                                                                                    |                                                                                                    | Optional                                               |          |                   |                       |
| Please enter your Name,                                                                                                    | Date of Birth & Mobile Number. This is required                                                                                                   | to reprint your challan, if the need arises.           |          |                   |                       |
| Name *                                                                                                    |                                                                                                    | Test                                                   |          |                   |                       |
| Date of Birth *                                                                                                    |                                                                                                    | 15/6/1990                                              |          |                   |                       |
| Mobile Number *                                                                                                    |                                                                                                    | 9876543210                                             |          |                   |                       |
| Enter the text as shown in                                                                                                    | the image *                                                                                                    |                                                        |          |                   |                       |
|                                                                                                    |                                                                                                    | E73AE                                                  | -        |                   |                       |
|                                                                                                    |                                                                                                    | F73A                                                   | F        |                   |                       |
|                                                                                                    |                                                                                                    | Submit Reset Back                                      |          | Click Submit once | filled                |
| 125                                                                                                    |                                                                                                    |                                                        |          | chek Subilit onet |                       |
| Image: Second second second | are marked with an asterisk (*)<br>oture document if available will contain detailed instr<br>any) should be in the format of 'ddmmyyyyy'. Eg., 0 | ructions about the online payment process.<br>12082008 |          |                   |                       |

## A detailed page for student verification is displayed

| State Bank Collect Confirm NEFT Txn | State Bank Collect |                                             |                                                   | 24-Apr-2014 [02:02 PM IS |
|-------------------------------------|--------------------|---------------------------------------------|---------------------------------------------------|--------------------------|
| Reprint Remittance Form             |                    | Verify details and confirm this transaction |                                                   |                          |
| Payment History                     |                    | Educational Institutions Name               | PRINCIPA GOVT T R S COLLEGE                       |                          |
|                                     |                    | Category                                    | ADMISSION / INSTALLMENT FEES                      |                          |
|                                     |                    | FEES TYPE                                   | Admission Fees                                    |                          |
|                                     |                    | Registration No / Roll No                   | 24042014                                          |                          |
|                                     |                    | Name                                        | Test                                              |                          |
|                                     |                    | Class                                       | BALLB                                             |                          |
|                                     |                    | Semester                                    | Sem I                                             |                          |
|                                     |                    | Subject/Honours                             | BALLB                                             |                          |
|                                     |                    | Status                                      | REGULAR                                           |                          |
|                                     |                    | Caste Category                              | OBC NC                                            |                          |
|                                     |                    | FEES AMOUNT                                 | 5000                                              |                          |
|                                     |                    | LATE FEES If Applicable                     | 100                                               |                          |
|                                     |                    | Total Amount                                | INR 5,100.00                                      |                          |
|                                     |                    | Remarks                                     | Optional                                          |                          |
|                                     |                    | Please ensure that you are making t         | he payment to the correct payee. Click confirm on | ce verified              |
|                                     |                    | C                                           | Confirm Fancel                                    |                          |

## **Multi Options Payment System**

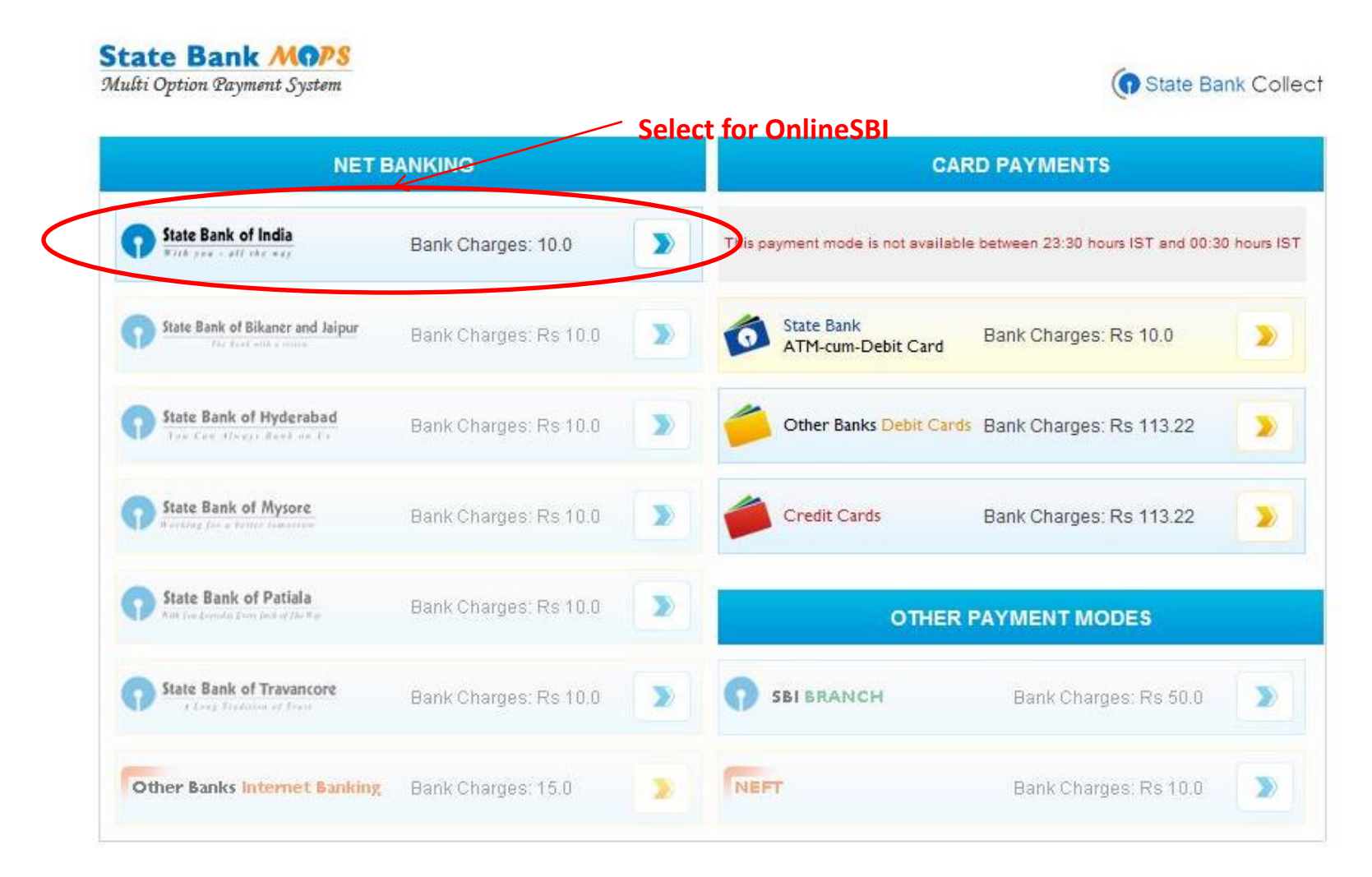

## **Redirected to OnlineSBI**

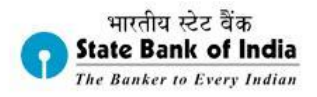

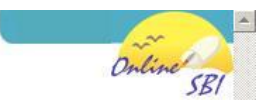

|                                                                 | Onl                                            | line  | Virtua  | I Key | boar   | d |     |     |   |   |   |     |   |
|-----------------------------------------------------------------|------------------------------------------------|-------|---------|-------|--------|---|-----|-----|---|---|---|-----|---|
| User Name *                                                     | ~                                              | -     | 0       | #     | \$     | % | •   | 8.  | * | ( | ) |     | + |
|                                                                 |                                                |       | 5       | 7     | 3      | 1 | 9   | 2   | 6 | 4 | 0 |     | - |
| Password *                                                      | t                                              | t v   | / e     | q     | r      | i | 0   | у   | р | u | { | }   |   |
| Enable Virtual Keyboard                                         | a                                              | 1 0   | l s     | g     | f      | h | Ē.  | k   | j | ] | 1 | 1   |   |
| Submit Reset                                                    | ×                                              | ( 2   | v       | с     | m      | b | n   | <   | > | ; | : | ્યા |   |
|                                                                 |                                                | CA    | S LOCI  | (     |        |   | CLI | EAR |   |   |   | ?   |   |
| FAQ                                                             | About Phishing                                 |       |         |       |        |   |     |     |   |   |   |     |   |
| Click here to abort this transaction                            | n and return to the State Bank Collect site    | e.    |         |       |        |   |     |     |   |   |   |     |   |
| Verisign<br>Secured This site uses highly secure 256-b          | t encryption certified by VeriSign.            |       |         |       |        |   |     |     |   |   |   |     |   |
| Disclaimer: The privity of contract is between you and the serv | ce provider. Bank is only facilitating a payme | ent m | echanis | n and | is not |   |     |     |   |   |   |     |   |

Mandatory fields are marked with an asterisk (\*)
 Do not provide your username and password anywhere other than in this page
 Your user name and password are highly confidential. Never part with them. SBI will never ask for this information.

🖓 🕶 💐 100% Local intranet

## **Redirected to Other Banks' Internet Banking**

| State Bank MOPS<br>Multi Option Payment System                 | State Bank Collect                                                  |
|----------------------------------------------------------------|---------------------------------------------------------------------|
| MERCHANT NAME<br>State Bank Multi Option Payment Syst          | tem Rs. 215.00                                                      |
| Internet Banking                                               |                                                                     |
| Please select your internet bank and click on M                | ake Payment below.                                                  |
| Select Bank<br>Please select your bank from the drop down list | elect your Bank                                                     |
|                                                                |                                                                     |
| Make Payment                                                   | After selecting a bank from dropdown<br>menu, click on make payment |
| erms & Conditions   Privacy<br>Copyright 2014 OnlineSBI        | Powered By<br>BillDesk                                              |

## To a Secured PG on selection of Debit/Credit Cards

| N | Velcome to State                             | e Bank of India's Secure Payment G                                               | ≩ateway                                                                                                    |                                           |             |
|---|----------------------------------------------|----------------------------------------------------------------------------------|----------------------------------------------------------------------------------------------------|-------------------------------------------|-------------|
| [ | Dear Customer,<br>BBI Payment Gateway will s | secure your payment to MOPS-SBC-OUR-CARD-DR.                                     |                                                                                                    |                                           |             |
|   | Select the type of card*                     | Mastercard                                                                       |                                                                                                    |                                           |             |
|   | Card Number *                                | 5422006225118078<br>(Please enter your card number without any spaces)           |                                                                                                    |                                           |             |
|   | Expiry Date *                                | Apr 2027 (Please enter expiry date provided on your card)                        |                                                                                                    |                                           |             |
|   | CVV2 / CVC2 Number *                         | •••<br>(CVV2 / CVC2 is the three digit security code printed on the b            | vack of card)                                                                                                    | L OF 900000000 Sectory monormal relations |             |
|   | Name on Card                                 | Test                                                                             | The second second secon |                                           |             |
|   | Purchase Amount                              | INR 1.0                                                                          | by UtanorCard Inser                                                                                                    | Subout.                                   |             |
|   | Word Verification *                          | hZ3TAK<br>Type the characters you see in the picture below<br><b>h z 3 T A K</b> | 30                                                                                                    | igit Card Verification Number —           |             |
|   |                                              | Pay                                                                              | Gee                                                                                                    | Click Pay once                            | filled with |
|   | AFTER PRESSING PAY, KIN                      | IDLY DO NOT REFRESH AND DO NOT PRESS THE BACK                                    | BUTTON.                                                                                                    |                                           |             |
|   |                                              | NEACTIONS USING STATE DANK DEDIT CARDS WOLL                                      |                                                                                                    | NODD.                                     |             |

#### **3D Secure Screen**

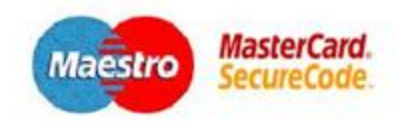

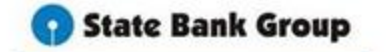

Register for 3D Secure Service

MasterCard<sup>®</sup> SecureCode<sup>™</sup> is a simple and secure way to pay online. Adding a password to your existing State Bank Group MasterCard<sup>®</sup> card, SecureCode<sup>™</sup> enhances security on your existing MasterCard<sup>®</sup> card account by protecting you against unauthorized use of your card to make purchases over the internet.

Step 1 of 2: Enter following details, for confirming your identity

| ATM PIN           |  |
|-------------------|--|
| Account Number:   |  |
| One Time Password |  |

| £. | ٠ | 2 |   |   | 4 |   |
|----|---|---|---|---|---|---|
| N  | ø | ŧ | ł | 0 |   | l |
| ۰. | 2 | а | 1 | e | z | ٩ |
|    |   |   |   | - |   |   |

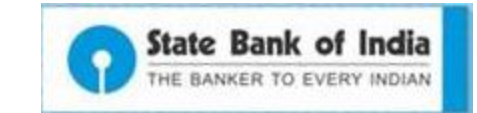

### e-Receipt for Payment

|                                          | State Bank of India<br>The Banker to Every Indian             |
|------------------------------------------|---------------------------------------------------------------|
| A SUBASH ROAD NEW BUILDING SAC           | HIVALAYA DEHEADUN UTTARAKHAND , , DEHRADUN- Date: 04-Jul-2013 |
| e-Receipt for State Bank Collect Payment |                                                               |
| Reference Number                         | DU00922421                                                    |
| Category                                 | DONATIONS                                                     |
| NAME                                     | PRIYA RANJAN JATI                                             |
| FATHER NAME                              | SURENDRA NATH JATI                                            |
| ADDRESS                                  | SURYA BIHAR                                                   |
| CITY                                     | CUTTACK                                                       |
| DISTRICT                                 | CUTTACK                                                       |
| STATE                                    | ORISSA.                                                       |
| PINCODE                                  | 753012                                                        |
| MOBILE NO                                | 9167249410                                                    |
| e-MAIL ADDRESS                           | priya_ranjan.jati@sbi.co.in                                   |
| DONATION AMOUNT                          | 200                                                           |
| Transaction charge                       | 0.00                                                          |
| Total Amount (In Figures)                | 200.00                                                        |
| Total Amount (In Words)                  | Two Hundred Rupees Only                                       |
| Remarks                                  | donation                                                      |
| Notification1                            | Click Proceed to redirect to                                  |
| Notification2                            | payment screen                                                |
| se                                       | Print Close                                                   |

### e-Challan for Cash Payment

| 🕤 State Bank Collect                                                                                                    |                                                                                                    | Depo:<br>जमार                                                           | aitor Copy<br>कर्ता प्रति | 0        | State Bank Colle           | ect   |
|----------------------------------------------------------------------------------------------------|----------------------------------------------------------------------------------------------------|-------------------------------------------------------------------------|---------------------------|----------|----------------------------|-------|
| Pre Acknowledgement Payment(PAP                                                                                                    | ) Form for Payment through any SBI Branch                                                                                                    | Date: 1                                                                 | 1-03-2014                 | Pre A    | icknowledgement Paymer     | nt(P/ |
|                                                                                                    | Benificiary/Remittance Details                                                                                                    |                                                                         |                           | Branc    | h Teller: Use SCR 00876    | 5 De  |
| State Bank Collect Reference No.                                                                                                    | DU03877088                                                                                                    |                                                                         |                           | े आखाः   | टेंडर: कपया स्क्रील तंबर ( | າດສາ  |
| Beneficiary:                                                                                                    | AVEVE ACADEMY LLP                                                                                                    |                                                                         |                           | Deno     | sit >Fee Collection >      | Stat  |
| Category:                                                                                                    | Fee payment                                                                                                    |                                                                         |                           |          |                            | 0.01  |
| Last Date of Payment:                                                                                                    | 29-02-2020                                                                                                    |                                                                         |                           | 0        | Darah Callant Bafaranan I  | NT-   |
| Remitter                                                                                                    | abc                                                                                                    |                                                                         |                           | I Dane   | Bank Collect Reference I   | IND.  |
|                                                                                                    |                                                                                                    | Rs                                                                      | р                         | Deale    | iiciary.                   |       |
| Collection Amount                                                                                                    |                                                                                                    | 5000                                                                    | 00                        | Last     | goly.<br>Data of Danmant   |       |
| Comission.                                                                                                    |                                                                                                    | 50                                                                      | 00                        | D        | ittar                      |       |
| Total ( Five Thousand And Fifty Rupe                                                                                                    | es Only)                                                                                                    | 5050                                                                    | 00                        | i Rem    | ner                        |       |
| Details of Cash / Cheques                                                                                                    |                                                                                                    | Rs                                                                      | р                         | Collec   | ction Amount               |       |
|                                                                                                    |                                                                                                    |                                                                         |                           | Comi     | ssion                      |       |
|                                                                                                    |                                                                                                    |                                                                         |                           | Total    | ( Five Thousand And Fift   | ty Rı |
|                                                                                                    |                                                                                                    |                                                                         |                           | Mode     | of Payment (Choose Eith    | her C |
| Total Rs                                                                                                    |                                                                                                    |                                                                         |                           | Cash     |                            |       |
| instructions for Depositor: This is not a<br>Collect' and click on the hyperlink at th<br>जमाकता' हेतु निर्देशः यह ई.रसीद नहीं<br><u>www.onlinesbi.com</u> > 'State Ba | an e-receipt. After payment , please visit <u>www</u><br>he bottom of the page to generate the e-receipt<br>ो हैं। ई-रसीद्र प्राप्त करने के लिए राशि जमा व<br>ank Collect' मे जाकर उसके लीचे के आग मे | <u>.onlinesbi.com</u> > "State<br>करने के उपरांत कृपया<br>दिये गये लिंक | Bank                      |          | Cash N                     | lote  |
| Generate the e - Receipt কা ফিল                                                                                                    | रक कर्र                                                                                                    |                                                                         |                           |          |                            |       |
|                                                                                                    | (To be Filled in by the Bank)                                                                                                    |                                                                         |                           | <u> </u> |                            |       |
| Journal No: DU03877088                                                                                                    |                                                                                                    |                                                                         |                           | 0<br>f   |                            |       |
| Branch Name:                                                                                                    |                                                                                                    |                                                                         |                           |          |                            |       |
| Branch Code:                                                                                                    | Deposit Date:                                                                                                    |                                                                         |                           | o Chequ  |                            |       |
| <u> </u>                                                                                                    |                                                                                                    |                                                                         |                           | r Chequ  | ue No:                     |       |
|                                                                                                    |                                                                                                    | Bra                                                                     | icn Stamp                 | t Cheau  | e Date:                    |       |
|                                                                                                    |                                                                                                    |                                                                         |                           | i caeqe  |                            |       |

Branch Copy থান্দ্রা দার্নি

Date: 11-03-2014

(PAP) Form for Payment through any SBI Branch

Deposit > Fee Collection > State Bank Collect

)8765 मे

tate Bank Collect चुने।

| Benificiary/Remittance Details         |                   |      |    |  |  |
|----------------------------------------|-------------------|------|----|--|--|
| State Bank Collect Reference No.       | DU03877088        |      |    |  |  |
| Beneficiary:                           | AVEVE ACADEMY LLP |      |    |  |  |
| Category:                              | Fee payment       |      |    |  |  |
| Last Date of Payment:                  | 29-02-2020        |      |    |  |  |
| Remitter                               | abc               |      |    |  |  |
|                                        |                   | Rs   | Р  |  |  |
| Collection Amount                      |                   | 5000 | 00 |  |  |
| Comission                              |                   | 50   | 00 |  |  |
| fotal ( Five Thousand And Fifty Rupees | Only)             | 5050 | 00 |  |  |
|                                        |                   |      | -  |  |  |

Cash / Cheque)

| Cash Notes | Amount<br>Rs P |
|------------|----------------|
|            |                |
| *1000      |                |
| *500       |                |
| *100       |                |
| *50        |                |
| *20        |                |
| *10        |                |
|            |                |
| Coins      |                |
| Total Rs   |                |

Drawee Bank & Branch: State Bank of India

0

n

Authorised Signatory

Branch :

Signature of the Depositor

Space for Bank use

Branch Stamp

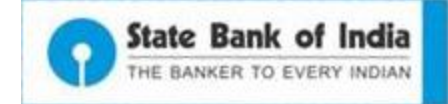

## **Transaction Status for each Payment**

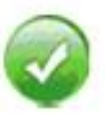

Payment done successfully on 20-Jun-2013 04:09 PM IST

| DU00773493   |  |  |
|--------------|--|--|
| TESTDEMO     |  |  |
| TESTUSER     |  |  |
| MALE         |  |  |
| 1            |  |  |
| 1            |  |  |
| INR 1.00     |  |  |
| INR 3.00     |  |  |
| Test Payment |  |  |
|              |  |  |

Click here to view/download the e-Receipt

Return to State Bank Collect Home Page

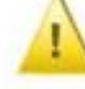

Please note this transaction number for future reference: DU03877705

| DU03877705 |
|------------|
| TUTION FEE |
| а          |
| FIRST      |
| 123456     |
| MBA        |
| 1          |
| INR 0.00   |
| INR 1.00   |
| opt        |
|            |

Return to State Bank Collect Home Page

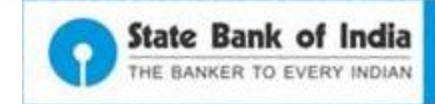

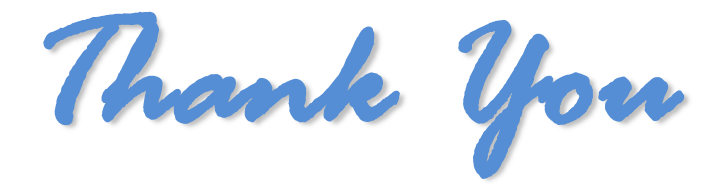

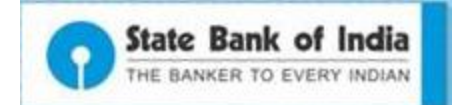